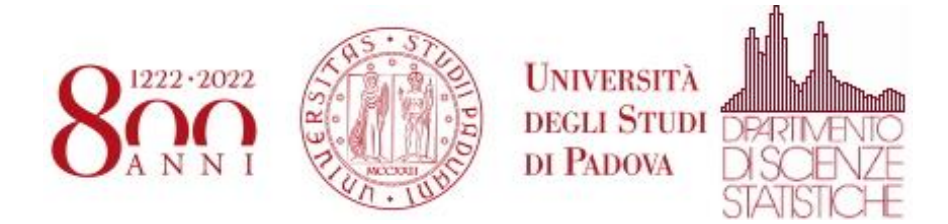

## Utilizzo di zoom con autenticazione Unipd su smartphone Android

Eseguire l'applicazione Zoom. Nella schermata iniziale selezionare "Sign In"

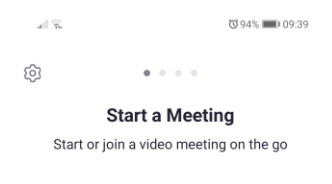

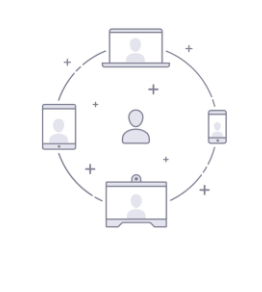

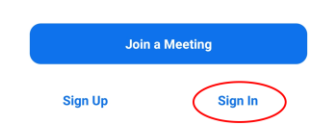

## Nella schermata di autenticazione selezionare SSO

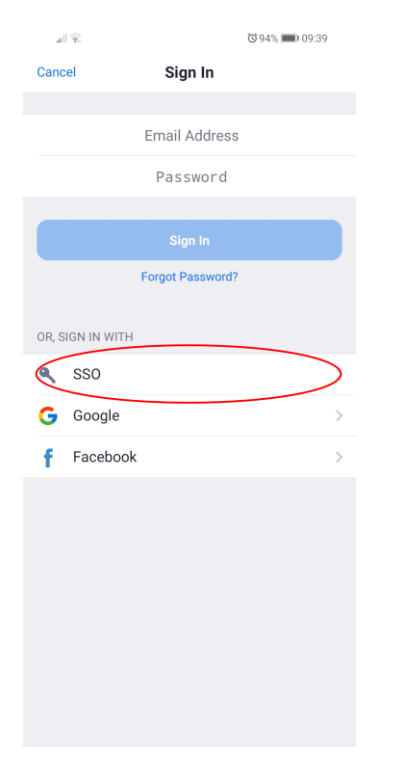

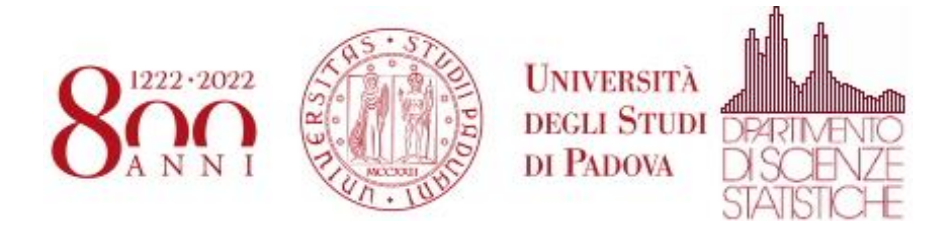

Scrivere "unipd" come Company Domain e poi selezionare "Continue"

| all 🕏                           | ଷ ୨4% 🔲 । ୦୨:3୨    |  |  |  |
|---------------------------------|--------------------|--|--|--|
| Cancel                          | Sign In            |  |  |  |
|                                 |                    |  |  |  |
|                                 | Email Address      |  |  |  |
|                                 | Password           |  |  |  |
|                                 |                    |  |  |  |
|                                 | Sign In            |  |  |  |
|                                 | Forgot Password?   |  |  |  |
|                                 |                    |  |  |  |
| $\left( \right)$                | unipd .zoom.us     |  |  |  |
| Entery                          | our company domain |  |  |  |
| I don't know the company domain |                    |  |  |  |
| Continue                        |                    |  |  |  |
|                                 |                    |  |  |  |
|                                 |                    |  |  |  |
|                                 |                    |  |  |  |
|                                 |                    |  |  |  |
|                                 |                    |  |  |  |
|                                 |                    |  |  |  |
|                                 |                    |  |  |  |
|                                 |                    |  |  |  |

Si aprirà una finestra che presenterà la pagina di autenticazione dell'Università degli Studi di Padova. Inserire le credenziali e selezionare "Accedi"

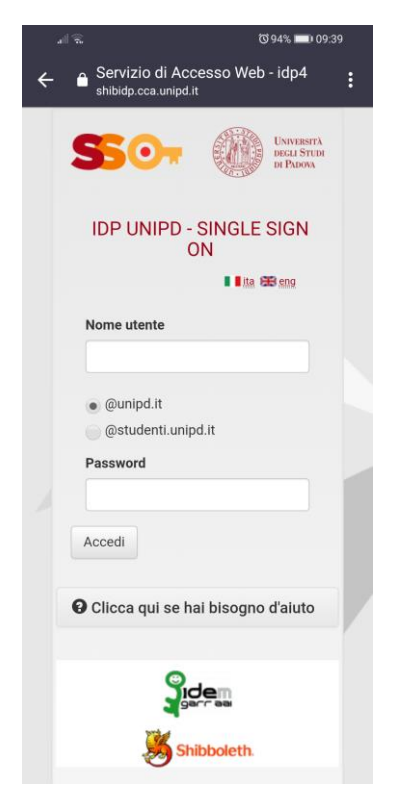

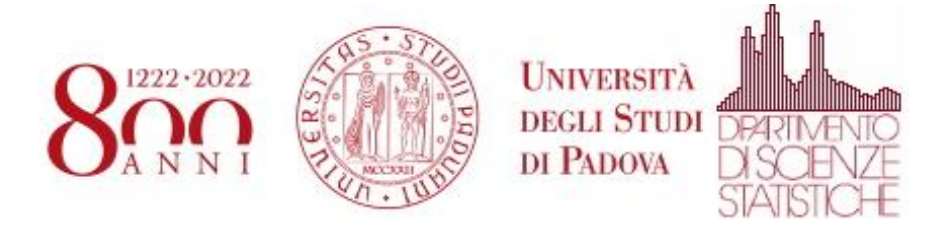

Si aprirà Zoom in automatico. In basso a destra, selezionando l'icona "Settings" si ha la possibilità di controllare con quale account ci si è autenticati.

|                                                                  |                                 | <b>©</b> 94                    | % 💷 09:40     |
|------------------------------------------------------------------|---------------------------------|--------------------------------|---------------|
| ☆                                                                | Meet                            | & Chat                         |               |
| Q Search                                                         |                                 |                                |               |
| New Meeting                                                      | +<br>Join                       | 19<br>Schedule                 | Share Screen  |
|                                                                  |                                 |                                |               |
|                                                                  |                                 |                                |               |
|                                                                  |                                 |                                |               |
|                                                                  |                                 |                                |               |
|                                                                  |                                 |                                |               |
|                                                                  |                                 |                                |               |
|                                                                  |                                 |                                |               |
|                                                                  |                                 |                                |               |
|                                                                  |                                 |                                |               |
|                                                                  |                                 |                                |               |
| Meet & Chat                                                      | ()<br>Meetings                  | Contacts                       | ि<br>Settings |
| all 🗟                                                            |                                 | (C) 94                         | 4% 📖 09:40    |
|                                                                  | Coll                            | ingo                           |               |
|                                                                  | Sett                            | ings                           |               |
| M mir                                                            | Sett<br>ko.moro@<br>mir***@unij | <b>ings</b><br>ounipd.it LIC   | ENSED         |
| M                                                                | Sett<br>ko.moro@<br>mir***@unij | <b>unipd.it</b>                | ENSED         |
| Contacts                                                         | Sett<br>ko.moro@<br>mir***@unij | unipd.it LIC                   | ENSED         |
| Contacts<br>Meeting                                              | Sett<br>ko.moro@<br>mir***@unij | ings<br>bunipd.it LIC<br>bd.it | ENSED >>      |
| Contacts<br>Meeting                                              | Sett<br>ko.moro@<br>mir***@unip | ings<br>bunipd.it LIC<br>bd.it | ENSED >>      |
| Contacts<br>Meeting<br>Chat                                      | Sett                            | <b>bunipd.it</b> LIC           | ENSED         |
| Contacts<br>Meeting<br>Chat<br>About                             | Sett                            | ings<br>punipd.it LIC<br>od.it | ENSED         |
| Contacts<br>Meeting<br>Chat<br>About                             | Sett                            | n Video Commun                 | ENSED         |
| Contacts<br>Contacts<br>Meeting<br>Chat<br>Chat<br>Copyright @20 | Sett                            | n Video Commun                 | ENSED         |
| Contacts<br>Meeting<br>Chat<br>About<br>Copyright @20            | Sett                            | n Video Commun                 | ENSED         |
| Contacts<br>Meeting<br>Chat<br>Chat<br>Copyright @20             | Sett                            | n Video Commu                  | ENSED         |

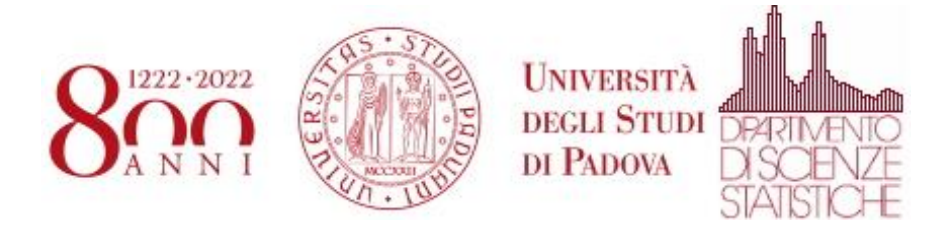

Nel caso fosse necessario eseguire il "Sign Out" per eseguire una nuova autenticazione, Selezionare "Settings" e poi selezionare l'account

| all 🕱         |                                  | 0                         | 94% 💷) 09:40     |
|---------------|----------------------------------|---------------------------|------------------|
|               | Sett                             | ings                      |                  |
|               |                                  |                           |                  |
| M mi          | r <b>ko.moro@</b><br>mir***@unij | unipd.it u<br>od.it       | CENSED           |
| Contacts      |                                  |                           | >                |
| Meeting       |                                  |                           | >                |
| Chat          |                                  |                           | >                |
| About         |                                  |                           | >                |
| Copyright ©2/ | 112–2020 Zoor<br>All rights      | n Video Comm<br>reserved. | unications, Inc. |
| P             | (L)                              | Contanta                  | \$               |

Scorrere le impostazioni di "My Profiles" fino alla fine e selezionare "Sign Out". Ora si può procedere con una nuova autenticazione

|                                     | Წ94% 💷) 09:40                |  |  |  |
|-------------------------------------|------------------------------|--|--|--|
| < My Pro                            | ofiles                       |  |  |  |
| Account                             | mirko.moro@unipd.it          |  |  |  |
| Display Name                        | mirko.moro@unipd.it >        |  |  |  |
| Personal Note                       | Not Set >                    |  |  |  |
| Update Password                     | >                            |  |  |  |
|                                     |                              |  |  |  |
| Department                          | Not Set                      |  |  |  |
| Job Title                           | 2018-06-27                   |  |  |  |
| Location                            | Member                       |  |  |  |
|                                     |                              |  |  |  |
| Personal Meeting ID (               | PMI) 276 529 0959 >          |  |  |  |
| Personal Link Name                  | mirkomoro.remotesu > pport > |  |  |  |
| Default Call-In Countr<br>Region    | y/ Not Set >                 |  |  |  |
| User Type                           | Licensed                     |  |  |  |
| Use Fingerprint ID                  | $\bigcirc$                   |  |  |  |
| You are a licensed user. Learn more |                              |  |  |  |
| Sign                                | Out                          |  |  |  |